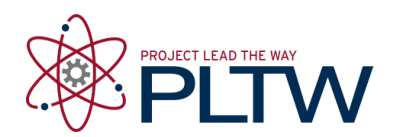

# Activity 4.1d Software Modeling Introduction (Digital STEAM)

## Introduction

3D modeling is a powerful tool for engineers. It allows an idea to be translated into a model that can communicate the concept, adapt to changes, and even create a physical model with devices such as a prototype or a mill.

In this activity you will learn the basic Autodesk<sup>®</sup> Inventor<sup>®</sup> software interface and file management. This orientation is important to allow efficient modeling of your own ideas.

### Equipment

- Engineering notebook
- Pencil
- PC with Autodesk Inventor Software

#### **Procedure**

- 1. Go to the Autodesk Digital STEAM site at the link below. http://curriculum.autodesk.com/student/public/index/index
- 2. Click Level 1, Digital Study Packet, then Inventor.
- 3. Under User Interface click Primary Environments and view the tutorial. Answer the questions below. Note: Move the cursor away from the video window for a clear view.
  - a. What are the four Inventor base environments and file extension names?

- 4. View the tutorials listed under UI Navigation UI Navigation 1, UI Navigation 2, and Graphics Window Display. Answer the questions below.
- 1.  $f_x$ 2. 3. 4. 5. ⊠ • **8**⊳ •  $f_x = - + =$  $\langle \gamma \rangle$ R Color B Ŧ Assemble Design Model Inspect Tools Manage View Environments Pattern 🚰 Replace 🔹 🔢 іСору 🖣 Grip Snap 猗 Move B Copy K Make Layout Place Create Constrain Assemble 🗄 Mirror 🚯 Shrinkwrap 🔻 ° Rotate Component Position 7. 9. 6.
- a. Label the features of the user interaction images below.

© 2012 Project Lead The Way, Inc. IED Activity 4.1d Software Modeling Introduction (Digital STEAM) – Page 2

b. Label the Assembly environment below.

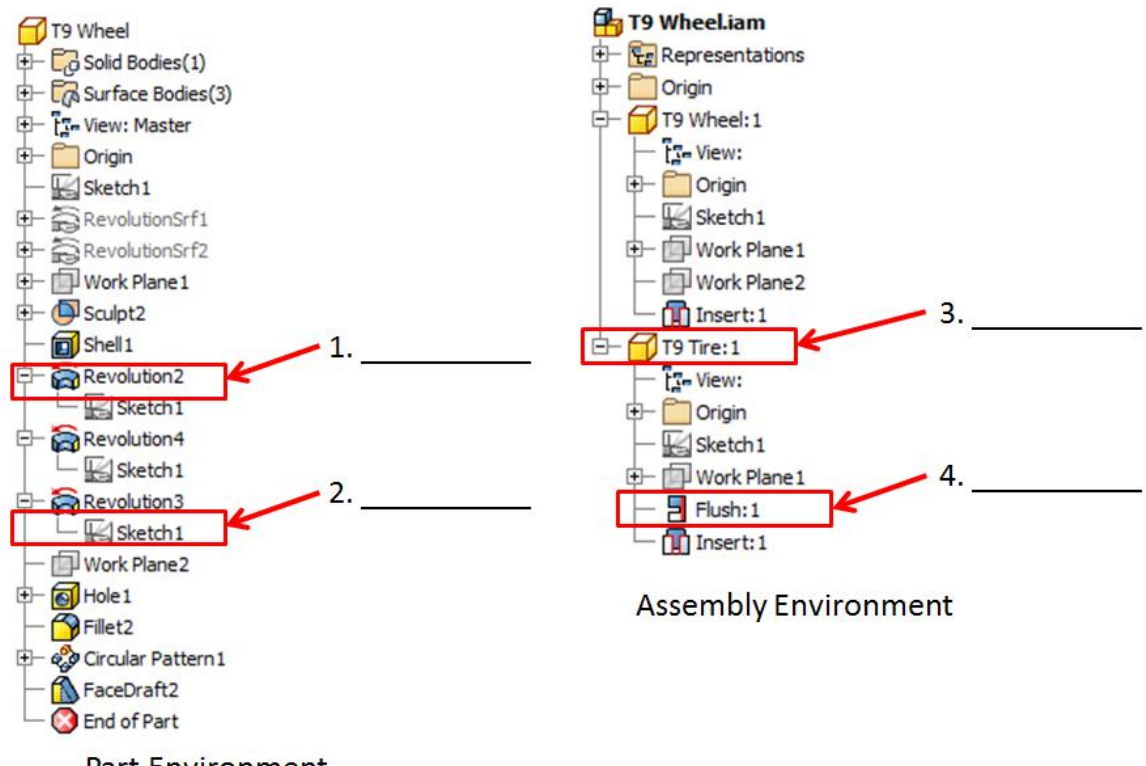

Part Environment

- c. How do you display the browser if it has disappeared?
- d. How do you edit the display of items in your Quick Access Tool Bar?
- 5. View the tutorial listed under Navigation Control. Answer the questions below.
  - a. Label the navigation control image to the right.

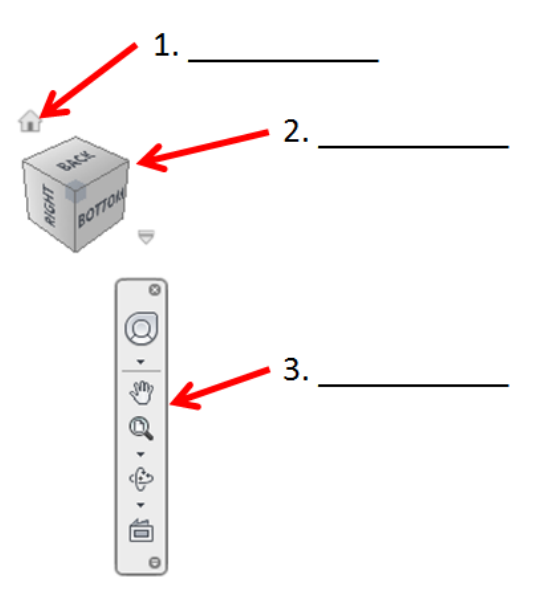

b. Describe the functions available with each of the following function keys.

- 6. View the Project Files tutorial. Answer the questions below.
  - a. Label the images below with the steps needed to set up a project without Libraries

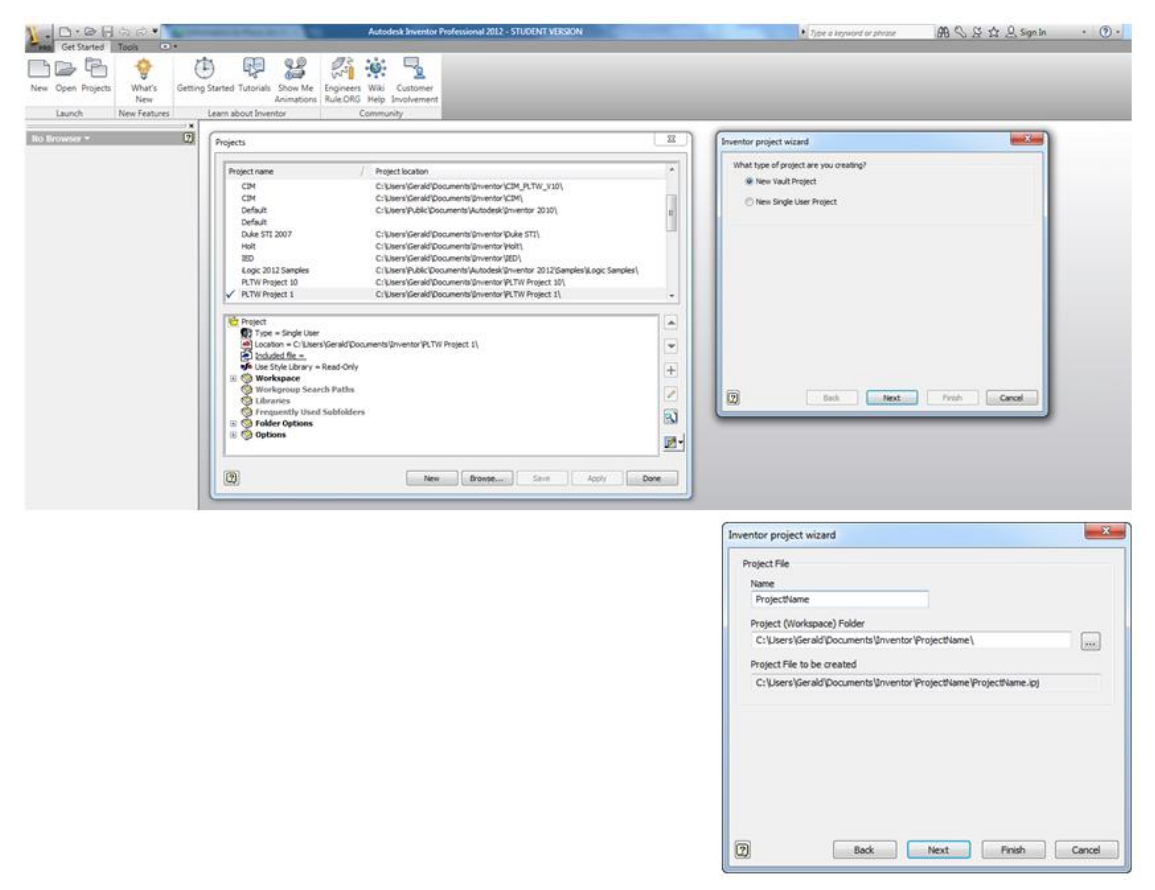

b. What is the active project in the images below?

| jects                                                                                                    |                                                                  | ×          |
|----------------------------------------------------------------------------------------------------|------------------------------------------------------------------|------------|
| Project name                                                                                                    | / Project location                                               | *          |
| PLTW Project 1                                                                                                    | C:\Users\Gerald\Documents\Inventor\PLTW Project 1\               |            |
| PLTW Project 10                                                                                                    | C:\Users\Gerald\Documents\Inventor\PLTW Project 10\              |            |
| PLTW Project 2                                                                                                    | C:\Users\Gerald\Documents\Inventor\PLTW Project 2\               |            |
| PLTW Project 3                                                                                                    | C:\Users\Gerald\Documents\Inventor\PLTW Project 3\               |            |
| PLTW Project 4                                                                                                    | C:\Users\Gerald\Documents\Inventor\PLTW Project 4\               |            |
| PLTW Project 5                                                                                                    | C:\Users\Gerald\Documents\Inventor\PLTW Project 5\               | -          |
| PLTW Project 6                                                                                                    | C:\Users\Gerald\Documents\Inventor\PLTW Project 6\               |            |
| PLTW Project 7                                                                                                    | C:\Users\Gerald\Documents\Inventor\PLTW Project 7\               |            |
| PLTW Project 8                                                                                                    | C:\Users\Gerald\Documents\Inventor\PLTW Project 8\               |            |
| PLTW Project 9                                                                                                    | C: \Users\Gerald\Documents\Inventor\PLTW Project 9\              | -          |
| Vortice Vorte Vorte | Nd/Documents/Inventor/PLTW Project 1\<br>-Only<br>this<br>olders |            |
| 2                                                                                                    | New Browse Save                                                  | Apply Done |

c. How would the PLTW Project 3 be made the active project?

# Conclusion

- 1. Why is using the vocabulary presented in the tutorials important?
- 2. Why is it important to properly select the project each time a model is created?